## User Profile Service 服務無法登入

## 無法載入使用者設定檔

1. 進入安全模式 (開機時按鍵盤上的 F8)

2. 點選左下角開始->所有程式->附屬應用程式->在命令提示字元上點選右鍵選擇以系 統管理員身分執行

3. 在黑色視窗輸入 net user Administrator /active:yes 並按下 enter 鍵(此動作為將 Administrator 帳號 啟動·若要停用此帳戶時將後面的 Yes 改

<u>為 No 後即可</u>)

- 4. 執行完上述動作後重新開機進入正常模式,並以 Administrator 帳號做登入的動作
- 5. 登入後點選左下角開始->輸入 regedit 並按下 enter 鍵, 會出現登錄編輯程式
- 6. 進入下列機碼 HKEY\_LOCAL\_MACHINE\SOFTWARE\Microsoft\Windows

## NT\CurrentVersion\ProfileList

您在左邊的畫面會看到兩個類似的資料夾·應該為為 S-1-5-21-xxxxx & S-1-5-21xxxxx.bak(前面都一樣·只有後面有一個會加上.bak)

7. 在 S-1-5-21-xxxxx 上點選右鍵->重新命名,在檔名最後面輸入.old

8. 在 S-1-5-21-xxxxx.bak 上點選右鍵->重新命名·在檔名最後面的.bak 删除·檔名會變 成 S-1-5-21-xxxxx

9. 點選資料夾 S-1-5-21-xxxxx 在右邊視窗點選 RefCount 兩下,並將數值修改為 0,修改 完後點選 State 兩下,也將數值修改為 0